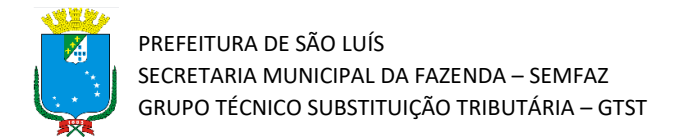

# Tutorial de Solicitação de Cancelamento de Nota Fiscal

Atualizado em 28/01/2022

## Introdução

Olá!! Este material tem o objetivo de apresentar o procedimento para que o prestador de serviço solicite ao tomador do serviço o cancelamento de uma nota fiscal (NFSe) emitida. Vamos lá!!

**Atenção!** Este tutorial foi elaborado utilizando o Sistema Tributário Municipal em ambiente de simulação, e por isso qualquer informação fiscal de contribuintes que apareça nos exemplos são fictícias.

#### Passo a Passo

 Acesse o portal do Sistema Tributário Municipal (STM). Para isso entre na página da Secretaria da Fazenda Municipal (https://www.semfaz.saoluis.ma.gov.br/) e procure pelo link para o STM)

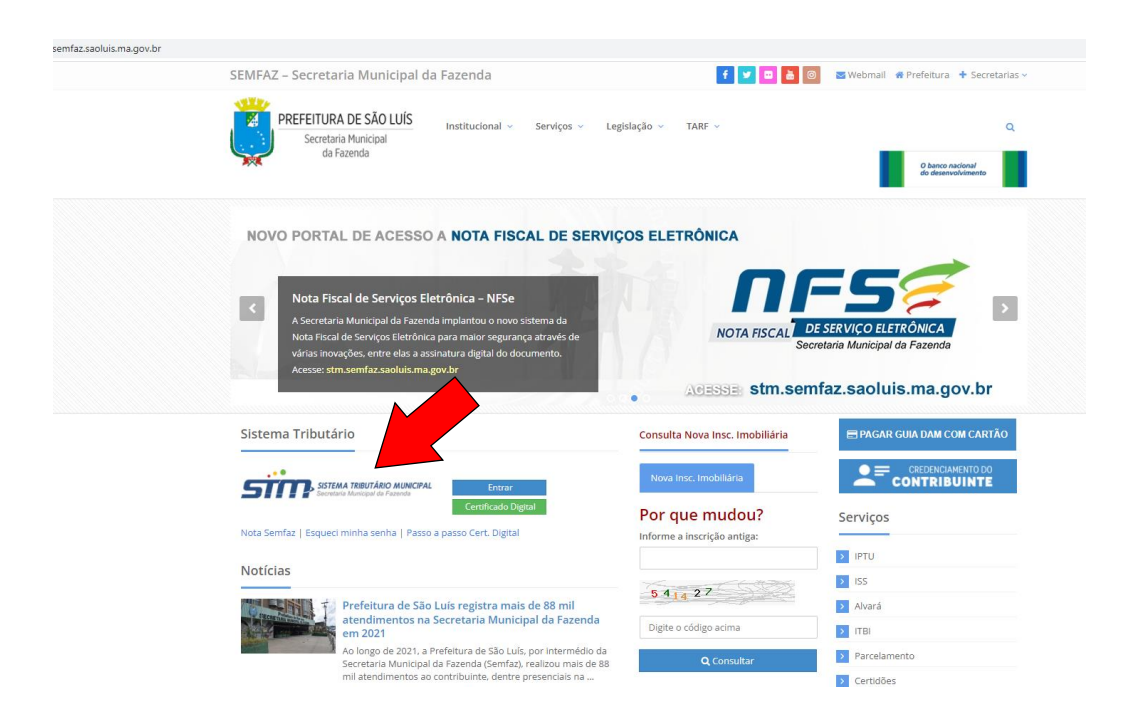

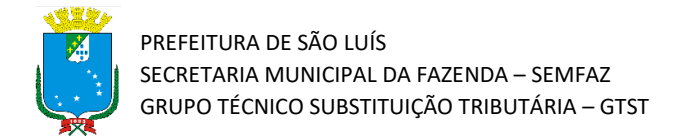

2) Acesse o link para o portal do STM e preencha com seu login e senha.

| PREFITURA DE SÃO LUIS<br>Sociaria Mucasal<br>en Farente |                                                                 | Não contem acesso? 🤇 🕼 Solicitar Senha |
|---------------------------------------------------------|-----------------------------------------------------------------|----------------------------------------|
|                                                         | SISTEMA TRIBUTÁRIO MUNICIPAL<br>Secretaria Municipal da Fazenda |                                        |
|                                                         | Acesso Restrito                                                 |                                        |
|                                                         | Esqueci minha senha Entrar                                      |                                        |
|                                                         | Carl Acesso com Cettificado Digital                             |                                        |

3) Após a realização do Login, clique no botão "Solicitar Cancelamento da NFS-E ao Tomador"

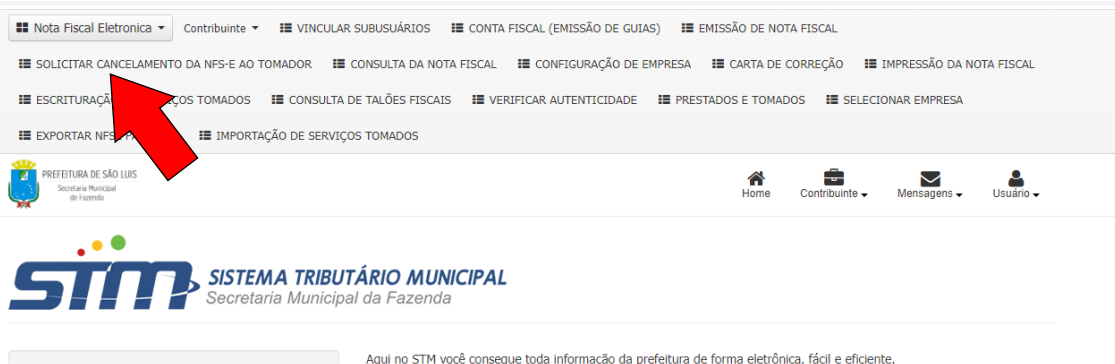

C Bem-Vindo MRV ENGENHARIA E PARTICIPACOES SA Último Acesso: 24/01/2022 12:28:21

Aqui no STM você consegue toda informação da prefeitura de forma eletrônica, fácil e eficiente.

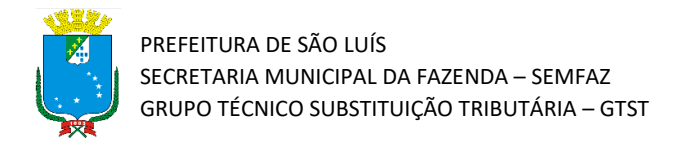

4) Abrirá uma tela de cancelamento de NFSe. Será solicitado o preenchimento dos campos obrigatórios "Tipo de nota" e "Número da NFSe". Insira essas informações e clique em "Consultar".

| o   172.16.32.25:8080/siste | matributario/jsp/cancelamentoNFSe/cancelamentoNFSeFiltro.js | f                                                      |                       |                  |           |
|-----------------------------|-------------------------------------------------------------|--------------------------------------------------------|-----------------------|------------------|-----------|
|                             | 📰 Nota Fiscal Eletronica 👻 Contribuinte 👻 🔠 VINCULAR S      | SUBUSUÁRIOS III CONTA FISCAL (EMISSÃO DE GUIAS) III EM | MISSÃO DE NOTA FISCAL |                  |           |
|                             | ■ SOLICITAR CANCELAMENTO DA NFS-E AO TOMADOR                | ONSULTA DA NOTA FISCAL 🛛 🔠 CONFIGURAÇÃO DE EMPRESA     | III CARTA DE CORREÇÃO | IMPRESSÃO DA NOT | A FISCAL  |
|                             | I≣ ESCRITURAÇÃO DE SERVIÇOS TOMADOS II CONSULTA D           | E TALÕES FISCAIS 🛛 🔠 VERIFICAR AUTENTICIDADE 🛛 🔠 PREST | ADOS E TOMADOS        | ONAR EMPRESA     |           |
|                             | I EXPORTAR NFSE PARA XML I IMPORTAÇÃO DE SERVIÇO            | TOMADOS                                                |                       |                  |           |
|                             | PREFEITURA DE SÃO LUIS<br>Secutaria Municipal<br>de Faemdo  |                                                        | Home Contribuinte -   | Mensagens -      | Usuário - |
|                             | Cancelamento de NFSe                                        |                                                        |                       |                  |           |
|                             |                                                             | CPF/CNPJ do Prestador:                                 | Número da NFSe:       |                  |           |
|                             | 😧 Ajuda                                                     | 08.343.492/0210-46                                     |                       |                  |           |
|                             |                                                             | Tipo da Nota:                                          |                       |                  | 4         |
|                             |                                                             | ~                                                      |                       |                  |           |
|                             |                                                             |                                                        |                       | 🛱 Limpar 🛛 🕄     | Consultar |
|                             |                                                             | <b>←</b> Voltar                                        |                       |                  |           |

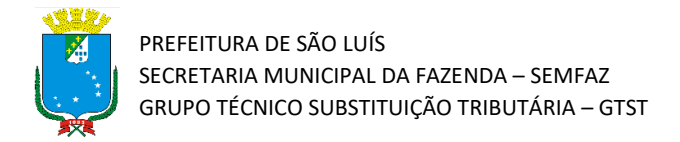

### 5) A seguir abrirá uma tela de Cancelamento de NFSe- Detalhada. Insira o "Motivo do cancelamento" e clique em "Cancelar Nota"

| Número da Nota Fiscal:                                                                                                    | Tipo da Nota:                                                                   | Data/Hora de I                                                               | nclusão:   | Data/Hora de Emissão:                                                                                                    | Status:                                                                                                    | Situação Fiscal:                                                                                                    |
|----------------------------------------------------------------------------------------------------|---------------------------------------------------------------------------------|------------------------------------------------------------------------------|------------|----------------------------------------------------------------------------------------------------|----------------------------------------------------------------------------------------------------|----------------------------------------------------------------------------------------------------|
| 0000002                                                                                                    | NFS-e                                                                           | 24/01/2022 12:                                                               | :59:43     | 24/01/2022 12:59:43                                                                                                    | EMITIDA/NÃO                                                                                                    | PAGA IMPRESSA                                                                                                    |
| 🌡 Prestador de Sei                                                                                                    | rviços                                                                          |                                                                              |            |                                                                                                    |                                                                                                    |                                                                                                    |
| CPF/CNPJ:                                                                                                    | Inscrição Municipal:                                                            | Nome/Razão So                                                                | ocial:     | Endereço:                                                                                                    | Bairro:                                                                                                    | Município / UF:                                                                                                    |
| 08.343.492/0210-46                                                                                                    | 83179007                                                                        | MRV ENGENHARIA E<br>PARTICIPACOES SA                                         |            | AV JERONIMO DE<br>ALBUQUERQUE MARANHAO<br>25 EDIF PATIO JARDINS<br>BLOCO HYDE PARK SALA 432                                                                 | VINHAIS                                                                                                    | SAO LUIS / MA                                                                                                    |
| & Tomador de Serv                                                                                                    | viços                                                                           |                                                                              |            |                                                                                                    |                                                                                                    |                                                                                                    |
| CPF/CNPJ:                                                                                                    | Inscrição Municipal:                                                            | Nome/Razão So                                                                | ocial:     | Endereço:                                                                                                    | Bairro:                                                                                                    | Município / UF:                                                                                                    |
| 33.592.510/0101-17                                                                                                    | 13799040                                                                        | VALE S. A.                                                                   |            | AV DOS PORTUGUESES 100                                                                                                    | ITAQUI                                                                                                    | SAO LUIS / MA                                                                                                    |
| <b>≣</b> Discriminação d                                                                                                    | os Serviços                                                                     |                                                                              |            |                                                                                                    |                                                                                                    |                                                                                                    |
| Descrição Item                                                                                                    |                                                                                 |                                                                              | Quantidade | Valor Unitário R\$                                                                                                    |                                                                                                    | Valor Total R\$                                                                                                    |
| TESTE DESCRIÇÃO DE SERV                                                                                                    | /IÇO 1                                                                          |                                                                              |            | 5                                                                                                    | 1.000,00                                                                                                    | 5.000,00                                                                                                    |
|                                                                                                    |                                                                                 |                                                                              |            |                                                                                                    |                                                                                                    | «« « » »»                                                                                                    |
| Lalores                                                                                                    |                                                                                 |                                                                              |            |                                                                                                    |                                                                                                    |                                                                                                    |
| Valores                                                                                                    | COFINS (0,00%)                                                                  | INSS (0,00%)                                                                 |            | IR (0,00%)                                                                                                    | CSLL (0,00%)                                                                                                    |                                                                                                    |
| Valores<br>PI5 (0,00%)<br>R\$ 0,00                                                                                                    | COFINS (0,00%)<br>R\$ 0,00                                                      | INSS (0,00%)<br>R\$ 0,00                                                     |            | IR (0,00%)<br>R\$ 0,00                                                                                                    | CSLL (0,00%)<br>R\$ 0,00                                                                                                    |                                                                                                    |
| Valores  PIS (0,00%)  R\$ 0,00 Valor das Deduções                                                                                                    | COFINS (0,00%)<br>R\$ 0,00<br>Valor do Serviço                                  | INSS (0,00%)<br>R\$ 0,00<br>Alíquota ISS                                     |            | IR (0,00%)<br>R\$ 0,00<br>Valor Total da Nota                                                                                                    | CSLL (0,00%)<br>R\$ 0,00<br>Valor do ISS                                                                                                    |                                                                                                    |
| Valores (0,00%) (N 0,00 Valor das Deduções R\$ 0,00                                                                                                    | COFINS (0,00%)<br>R\$ 0,00<br>Valor do Serviço<br>R\$ 5.000,00                  | INSS (0,00%)<br>R\$ 0,00<br>Alíquota ISS<br>5,00%                            |            | IR (0,00%)<br>R\$ 0,00<br>Valor Total da Nota<br>R\$ 5,000,00                                                                                               | CSLL (0,00%)<br>R\$ 0,00<br>Valor do ISS<br>R\$ 250,00                                                                                       |                                                                                                    |
| Valores  PIS (0,00%)  RS 0,00  Valor das Deduções  RS 0,00  CUtras Informaç                                                                                                    | COFINS (0,00%)<br>R\$ 0,00<br>Valor do Serviço<br>R\$ 5.000,00                  | INSS (0,00%)<br>R\$ 0,00<br>Alíquota ISS<br>5,00%                            |            | IR (0,00%)<br>R\$ 0,00<br>Valor Total da Nota<br>R\$ 5.000,00                                                                                               | CSLL (0,00%)<br>R\$ 0,00<br>Valor do ISS<br>R\$ 250,00                                                                                       |                                                                                                    |
| Valores  VIC (0,00%)  R\$ 0,00  Valor das Deduções  R\$ 0,00  Cocal da Prestação de Serviço                                                                                                    | COFINS (0,00%)<br>R\$ 0,00<br>Valor do Serviço<br>R\$ 5.000,00<br><b>;ÕES</b>   | INSS (0,00%)<br>R\$ 0,00<br>Alíquota ISS<br>5,00%<br>Recolhimento:           |            | IR (0.00%)<br>R\$ 0.00<br>Valor Total da Nota<br>R\$ 5.000.00                                                                                               | CSLL (0,00%)<br>R\$ 0,00<br>Valor do ISS<br>R\$ 250,00<br>Tributação:                                                                        |                                                                                                    |
| Valores  VI (0,00%)  R\$ 0.00  Valor das Deduções  R\$ 0.00  OUTRAS INFORMAÇ  Local da Prestação de Serviço SAO LUIS - MA                                                                                                    | COFINS (0,00%)<br>R\$ 0,00<br>Valor do Serviço<br>R\$ 5.000,00<br><b>;ÕES</b>   | INSS (0,00%)<br>R\$ 0,00<br>Alíquota ISS<br>5,00%<br>Recolhimento:<br>RECIDO |            | IR (0.00%)<br>R\$ 0.00<br>Valor Total da Nota<br>R\$ 5.000.00                                                                                               | CSLL (0,00%)<br>R\$ 0,00<br>Valor do ISS<br>R\$ 250,00<br>Tributação:<br>TRIBUTÁVEL                                                          |                                                                                                    |
| Valores  Violores  Valor das Deduções  R\$ 0.00  Outras Informaç  Local da Prestação de Serviço  SAO LUIS - MA  Atividade:                                                                                                    | COFINS (0,00%)<br>R\$ 0,00<br>Valor do Serviço<br>R\$ 5.000,00<br><b>;ÕES</b>   | INSS (0,00%)<br>R\$ 0,00<br>Alíquota ISS<br>5,00%<br>Recolhimento:<br>RECIDO |            | IR (0.00%)<br>R\$ 0.00<br>Valor Total da Nota<br>R\$ 5.000.00<br>Serviço:                                                                                   | CSLL (0,00%)<br>R\$ 0,00<br>Valor do ISS<br>R\$ 250,00<br>Tributação:<br>TRIBUTÁVEL                                                          |                                                                                                    |
| Valores PIS (0,00%) R5 0,00 Valor das Deduções R5 0,00 COUTAS Informaç Local da Prestação de Serviçe SAO LUIS - MA Atividade: 412040000 - CONSTRUCAO D Descrição da Nota Fiscal:                                                                           | COFINS (0,00%)<br>R\$ 0,00<br>Valor do Serviço<br>R\$ 5.000,00<br><b>60es</b>   | INSS (0,00%)<br>R\$ 0,00<br>Alíquota ISS<br>5,00%<br>Recolhimento:<br>RETIDO |            | IR (0,00%)<br>R\$ 0,00<br>Valor Total da Nota<br>R\$ 5.000,00<br>Serviço:<br>0705 - REPARACAO, CONSERVA<br>CONGENERES (EXCETO + ORM<br>DOS SERVICOS, FORA   | CSLL (0,00%)<br>R\$ 0,00<br>Valor do ISS<br>R\$ 250,00<br>Tributação:<br>TRIBUTÁVEL<br>CAO E REFORMA I<br>IECIMENTO DE ME<br>LO DA PRESTACAO | DE EDIFICIOS, ESTRADAS, PONTES, PORTOS E<br>ERCADORIAS PRODUZIDAS PELO PRESTADOR<br>DOS SERVICOS, QUE FICA SUJEITO AO ICMS). |
| Valores      PIS (0.00%)      RS 0.00      Valor das Deduções      RS 0.00      Outras Informaç      Local da Prestação de Serviçe SAO LUIS - MA      Atividade:      412040000 - CONSTRUCAO D      Descrição da Nota Fiscal:      Motivo do Cancelamento: | COFINS (0,00%)<br>R\$ 0,00<br>Valor do Serviço<br>R\$ 5.000,00<br>S <b>TOES</b> | INSS (0,00%)<br>R\$ 0,00<br>Alíquota ISS<br>5,00%<br>Recolhimento:<br>RETIDO |            | IR (0,00%)<br>R\$ 0,00<br>Valor Total da Nota<br>R\$ 5.000,00<br>Serviço:<br>0705 - REPARACAO, CONSERVA<br>CONSERVERSE (EXCETO - TORM<br>DOS SERVICOS, FORA | CSLL (0,00%)<br>R\$ 0,00<br>Valor do ISS<br>R\$ 250,00<br>Tributação:<br>TRIBUTÁVEL<br>CAO E REFORMA I<br>IECIMENTO A PRESTACAO              | DE EDIFICIOS, ESTRADAS, PONTES, PORTOS E<br>ERCADORIAS PRODUZIDAS PELO PRESTADOR<br>DOS SERVICOS, QUE FICA SUJEITO AO ICMS). |

#### Cancelamento de NFSe - Detalhamento

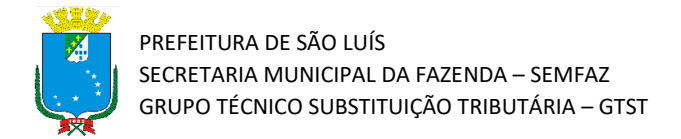

6) É normal que a solicitação demore um pouco.

|                                |     | BLOCO HYDE PARK SALA 432 |               |  |
|--------------------------------|-----|--------------------------|---------------|--|
| 🛔 Tomador de Servi             |     |                          |               |  |
| CPF/CNP3:                      |     |                          |               |  |
| 33.592.510/0101-17             |     |                          |               |  |
| = Discriminação do             |     | _                        |               |  |
| E Discriminação do:            | Car | regando                  |               |  |
| Descrição Item                 | Q.  | o R\$                    |               |  |
| TESTE DESCRIÇÃO DE SERVIÇ      |     | Cancelar                 |               |  |
|                                | •   |                          |               |  |
|                                |     |                          |               |  |
|                                |     |                          |               |  |
| Valores                        |     |                          |               |  |
| PIS (0,00%)                    |     |                          |               |  |
| R\$ 0,00                       |     |                          |               |  |
| Valor das Deduções             |     |                          |               |  |
| R\$ 0,00                       |     |                          |               |  |
| 🕒 Outras Informaçõ             |     |                          |               |  |
| Local da Prestação de Serviço: |     |                          |               |  |
| SAO LUIS - MA                  |     |                          |               |  |
| Atividade:                     |     |                          |               |  |
| 412040000 - CONSTRUCAO DE      |     |                          |               |  |
|                                |     |                          |               |  |
| Descrizão da Nota Fiscal:      |     |                          |               |  |
| Descriged on NOCa Piscal:      |     |                          |               |  |
| Motivo do Cancelamento:        |     |                          |               |  |
| erro de valor do serviço       |     |                          | Cancelar Nota |  |
|                                |     |                          |               |  |

7) Pronto! Após a finalização da solicitação aparecerá o aviso de que a solicitação de cancelamento foi bem sucedida. Agora a NFSe ficará com o status "Aguardando confirmação de cancelamento" e deve-se aguardar que o tomador confirme, dentro do prazo limite, a solicitação realizada.

| PREFEITURA DE SÃO LUIS<br>Secretaria Municipal<br>de Fazenda |                                                                                                    |
|--------------------------------------------------------------|----------------------------------------------------------------------------------------------------|
| Operação realizad                                            | a com sucesso                                                                                                    |
|                                                              | Sucesso Operação realizada com sucesso, porém a nota fiscal estará aguardando a confirmação do cancelamento pelo tomador! |
|                                                              | ✓ Voltar                                                                                                    |